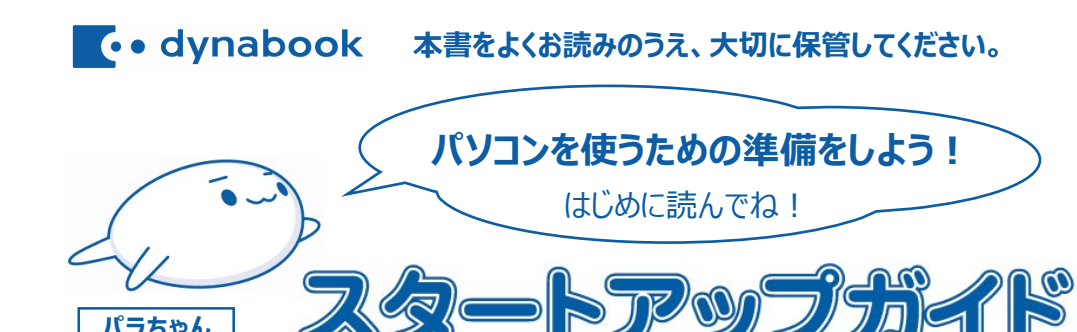

### 本書では、パソコンを購入してから、電源を入れてWindowsセットアップを実行し、 マニュアルを参照するまでの流れを説明します。

- 電源投入前に、電源コードとACアダプターをパソコン本体に接続してください。
- \* 購入直後の初期セットアップ時は、電源コードとACアダプターをパソコン本体に接続しないと起動しない場合があり ます。
- ネットワーク環境がない場合は、電源を入れないでください。Windowsセットアップを最後まで完了 することができません。

## 箱の中身を確認する

パラちゃん

### 付属品がすべてそろっているか、確認してください。

| ・本体(バッテリーパック搭載モデル)          | ・ACアダプター        |
|-----------------------------|-----------------|
| ・電源コード                      | ・安心してお使いいただくために |
| ・ワイヤレスマウス(Blue LED方式)*1 *3  | ・スタートアップガイド(本紙) |
| ・マウスレシーバー(ワイヤレスマウス内に収納)*1*3 | ·保証書*4          |
| •乾電池(単4形)*1 *2 *3           |                 |

- \*1 マウスレシーバーと乾電池のセットについては、『取扱説明書』を参照してください。
- \*2 付属の乾電池は動作確認用です。電池持続時間が短い場合があります。 ご使用時は新しいアルカリ乾電池(単4形)の使用を推奨します。
- \*3 箱に貼られているラベルに「ワイヤレスマウス付属」と印刷されている場合のみ、付属されます。
- \*4 保証書は再発行ができません。記載内容を確認の上、大切に保管してください。

シリーズ名:Tシリーズ、Cシリーズ、Eシリーズ、AZシリーズ、BZシリーズ、CZシリーズ、PZシリーズ

- \* 本書に記載している画面やイラストは、表示例のため、一部省略したり、実際とは異なる場合があります。
- \* 本書に記載している手順は代表的なものであり、実際とは異なる場合があります。
- 本書は再生紙を使用しております。

GM9045739210 2024.12. Printed in China ©2024 Dynabook inc. ALL RIGHTS RESERVED

# 3 電源を入れる

ディスプレイを開閉するときは、傷や汚れがつくのを防ぐために、液晶ディスプレイ(画面)部分 には触れないようにしてください。

片手でパームレスト(キーボード手前部分)をおさえた状態で、ディスプレイをゆっくり起こしてく ださい。

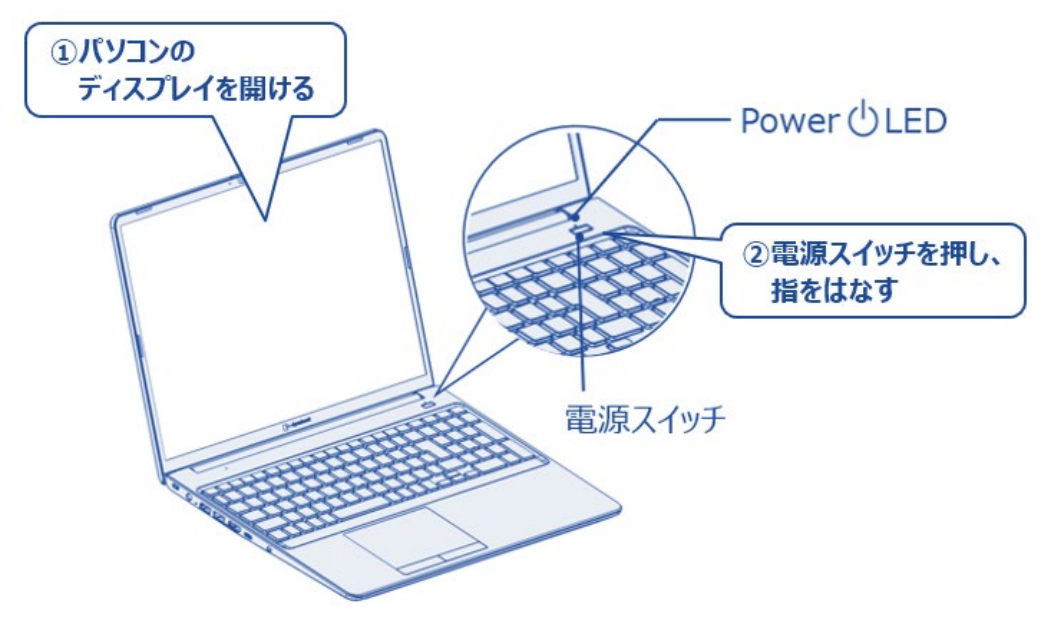

# 2 電源コードとACアダプターを接続する

電源コードとACアダプターを接続してから、パソコン本体の電源を入れてください。 次の図の 1 から順番に行ってください。

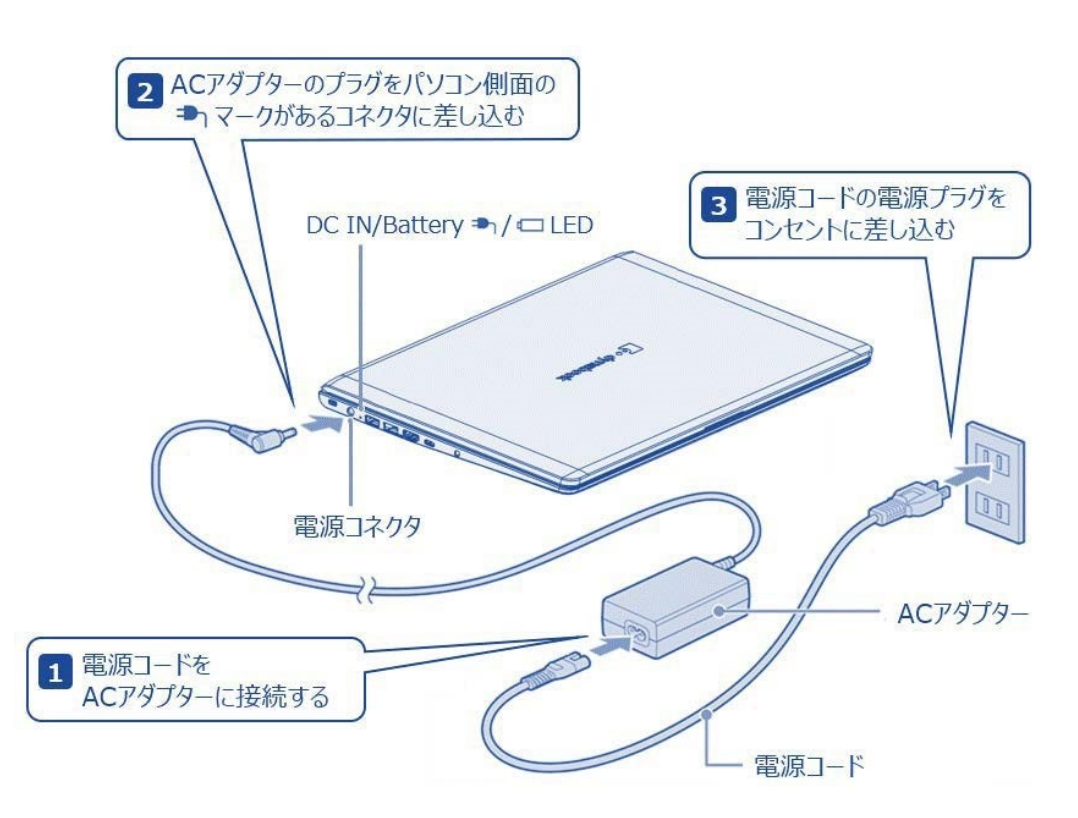

# 4 Windowsを使えるようにする (Windowsセットアップ)

あらかじめ、次のものをご用意ください。

- ネットワーク接続(有線LANまたは無線LAN)
  - 有線LANで接続する場合
    - パソコンのLANコネクタにLANケーブルを接続してください。
  - 無線LANで接続する場合 無線LANアクセスポイントの電源を入れてください。
- ・ Microsoftアカウントとパスワード (すでにお持ちの場合) Microsoftアカウントをお持ちでない場合は、Windowsセットアップの途中で、新規にご登録 いただけます。

### お願い

操作は時間をあけないでください。しばらくタッチパッドやキーボードを操作しないと、画面に 表示される内容が見えなくなる場合があります。これは省電力機能が動作したためで、故 障ではありません。もう一度表示するには、「SHIFT」キーを押すか、タッチパッドを触ってくだ さい。

[SHIFT]キーやタッチパッドでは復帰せず、Power ()LEDが消灯している場合は、電源ス イッチを押してください。

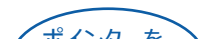

確実に電源スイッチを押してください。 Power()LED が点灯することを確認してください。

### ■ 電源の状態を確認するには

電源の状態はPower (<sup>1</sup>)LED の点灯状態で確認することができます。

|       | 状態    | パソコン本体の状態        |
|-------|-------|------------------|
| Power | 白色の点灯 | 電源ON             |
|       | 消灯    | 電源OFF、休止状態、スリープ中 |

タッチパッド(クリックパッド)に指をおいて上 下左右に動かすと、指の動きに合わせて画面 上の「 🗟 」(ポインター)が動きます。 目的の位置にポインターを合わせ、左ボタンを 1回押す操作を「クリック」といいます。

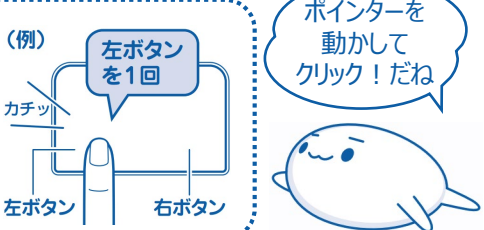

手順 1 の画面が表示されるまで、お待ちください。 Windowsセットアップは、約30~80分かかります。

.....

1 [日本] が選択されているのを確認し、 [はい]をクリックする

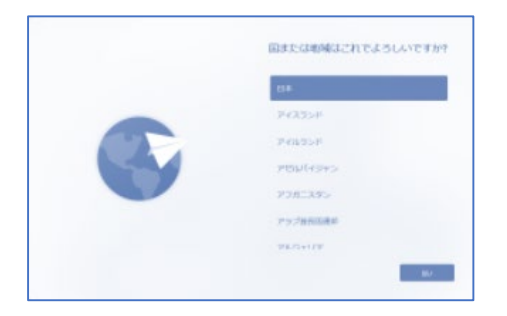

2 [Microsoft IME] が表示されているのを確認し、 [はい] をクリックする

### **3** [スキップ] をクリックする

2つ目のキーボードレイアウト(別の言語)の追加は、Windowsセットアップ完了後に行える ので、ここではスキップします。

### 4 ネットワークに接続する

### 有線LANで接続する場合

パソコンのLANコネクタにLANケーブルを接続していると自動的にネットワークに接続します。 手順 5 に進んでください。

### ● 無線LANで接続する場合

無線LANの設定を行います。

無線LANアクセスポイントのワイヤレスネットワーク名(SSID)やネットワークセキュリティ キーは、『無線LANアクセスポイントに付属している説明書』を参照してください。メーカーに よっては、無線LANアクセスポイント本体に貼ってあるラベルに記載されています。

### <無線LANの設定方法>

### 4-1 ワイヤレスネットワーク名(SSID)をクリックし①、 [自動的に接続] にチェック を付けて2、[接続]をクリックする3

① 無線LANアクセスポイントのワイ

と、このり替わります。

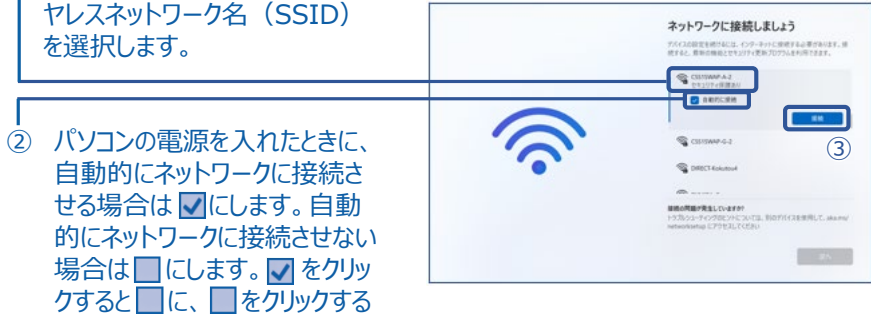

### 4-2 ネットワークセキュリティキーを入力し①、 [次へ] をクリックする②

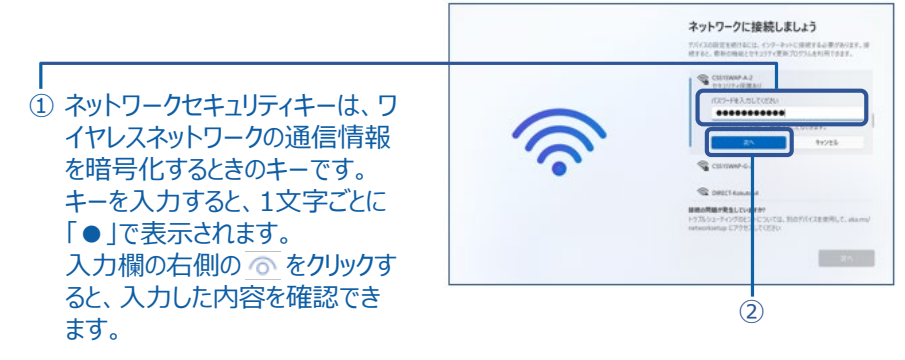

### 5 Windowsのアップデートを確認していますので、しばらくお待ちください

#### お願い

- パソコンをネットワークに接続すると、アップデート\*1が自動的に開始され、Windowsセット アップに時間がかかることがあります。アップデート中に電源を切ると、Windowsが正常に 起動しなくなる場合がありますので、注意してください。
- \*1 マイクロソフト社が用意した更新プログラムをインターネットから検索、インストールします。

### **6** ライセンス契約の内容を最後まで確認し、 [同意] をクリックする

「デバイスに名前を付けましょう」画面が表示された場合は、「今はスキップ」をクリック する

この設定は、Windowsセットアップ完了後に行えるので、ここではスキップします。

- 8 [Microsoftエクスペリエンスのロックを解除する] 画面が表示された場合は、 [サインイン] をクリックする
- 9 Microsoftアカウントを新規に作成する場 合は、[アカウントがありませんか?]の [作成しましょう!] をクリックする

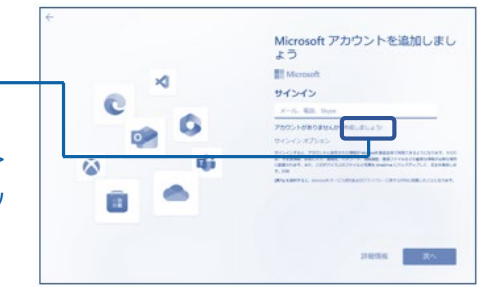

<既存のMicrosoftアカウントを利用する場合> Microsoftアカウントを入力して [次へ] をクリッ クし、パスワードを入力して [サインイン] をクリッ クします。手順 17 に進みます。

### 🔟 [新しいメールアドレスを取得] をクリックする

Microsoftアカウントとして使用するメールアドレスを、新規に取得します。

- 「III Microsoftアカウントとして使用するメールアドレスを入力して [次へ] をクリックする
- Microsoftアカウントのパスワード(大文字・小文字・数字・記号のうち2種類以上 を含め、8文字以上)を作成して、 [次へ] をクリックする Microsoftからのサービス情報メールを受信するかどうかのチェックボックスが表示されてい る場合は、必要に応じて設定してください。

### 13 名前を入力して、 [次へ] をクリックする

ここで入力した名前がWindows上で使用されます。

🚺 国/地域([日本])を選択し、生年月日を選択して、 [次へ] をクリックする

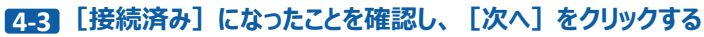

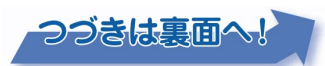

- 15 [セキュリティ情報の追加] 画面が表示された場合は、[メールの追加] または [電話番号の追加] をクリックし、情報を入力して、 [次へ] をクリックする
- 13 コードを入力する画面が表示された場合は、受信したコードを入力して [次へ] をクリックする Microsoftから届いたメールに記載されているセキュリティコードを入力してください。
- 17 Windows Hello、顔認証、指紋認証の画面が表示された場合は、 [今はスキップ] をク リックする

これらの設定は、Windowsセットアップ完了後に行えるので、ここではスキップします。

### **12** [PINの作成] をクリックする

PINは、安全性が高い暗証番号です。パソコンに保存されるので、設定したパソコンとセットでしか使えません。

[新しいPIN] と [PINの確認] に、同じPIN(4文字以上の数字)を入力し、[OK]
 をクリックする

### お願い

MicrosoftアカウントのパスワードとPINは忘れないように控えてください。

20 デバイスのプライバシー設定の画面が表示された場合は、 [次へ] をクリックしながら確認し、 [同意] をクリックする

最初に表示された内容が、Microsoftがおすすめする設定です。これらの設定は、Windows セットアップ完了後にも変更できます。

21 [こんにちは、OOさん。] 画面が表示された場合はPCのセットアップ方法を選択の上、 [次へ] をクリックする

[〇〇さん、では始めましょう!]画面が表示された場合には、以前のPCから保存されたバック アップがあります。

表示されているバックアップから復元する場合には [このPCから復元する] をクリックします。 新しいPCとしてセットアップする場合、その他のバックアップから復元する場合には [その他のオプ ション] をクリックします。

# 22 「ウィルスバスター使用許諾契約書と

プライバシーポリシー」をクリックし①、 内容を確認して、 [次へ] を2回ク リックする②

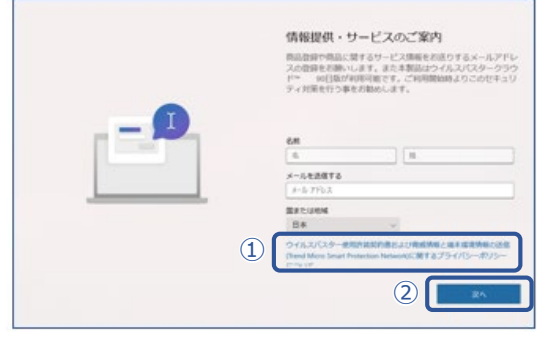

# 5 ウイルスチェック/セキュリティ対策を行う

安全にパソコンを使用するために、ウイルスチェック/セキュリティ対策ソフトの利用を強くおすすめします。

 「4 Windows を使えるようにする」の手順 23 で「ウイルスバスター クラウド™」の利用開始に チェックを付けた場合

約1時間後に「ウイルスバスター クラウド™」が自動起動し、設定が完了すると、メールアドレスの入力画面が表示されます。メールアドレスを入力して [完了] ボタンをクリックしてください。

「ウイルスバスター クラウド™」を利用しない場合
 すみやかに別のウイルスチェック/セキュリティ対策ソフトをインストールしてください。

# 6 本製品のマニュアルを参照する

Windowsが起動しているときに、『オンラインマニュアル』を画面上で見ることができます。 『オンラインマニュアル』には、本製品の基本的な使用方法についての説明が記載されて います。本製品を初期状態に戻す方法やサポート情報についても説明しています。

また、当社ホームページ「dynabook.com」で公開している各マニュアル(『準備編』『活用 編』『BIOS編』)では、本製品に関する詳細な内容について説明しています。 『オンラインマニュアル』と合わせて参照してください。

### ■『オンラインマニュアル』を参照する

[2]「ウィルスバスター クラウド ™」の利用開始、「dynabook かんたん設定」の自動起動につい て設定を行い、「次へ」をクリックする

「ウィルスバスター クラウド TM」は約1時間後に自動起動します。利用しない場合は Cしてください。

22 エクスペリエンスのカスタマイズの画面や、Android™ スマートフォンの使用画面や、写真の バックアップの画面が表示された場合は、 [スキップ] をクリックする

これらの設定は、Windows セットアップ完了後に行えるので、ここではスキップします。

23 [常に最近の閲覧データにアクセスできます] 画面が表示された場合は、 [今はしない] をク リックする

Microsoft Edgeの設定は、Windowsセットアップ完了後に行えるので、ここでは設定しない選択をします。

- 23 [Microsoft 365を利用するとデバイスがさらに便利になります] 画面が表示された場合は、 [了解]をクリックする
- 22 [Officeがデバイスに付属されています] 画面が表示された場合は、[了解] をクリックする
- 23 [Microsoft 365 Basic サブスクリプションを確認する] 画面が表示された場合は[辞退 する]をクリックする

この設定は、Windowsセットアップ完了後に行えるので、ここでは確認しない選択をします。

## 29 [PC Game Pass] 関連画面が表示された場合は、 [今はしない] をクリックする

ゲームの設定は、Windowsセットアップ完了後に行えるので、ここでは参加しない選択をします。

### **EO** そのまま電源を切らずに、しばらくお待ちください

- アップデートを確認後、新しいバージョンをインストールする画面が表示される場合があります。
  パソコンの電源は切らずにお待ちください。準備が整ったら、パソコンが再起動します。
- ロック画面(画面中央に大きく日時が表示されている状態)が表示された場合は、ENTER キーを押してください。手順19で作成したPINを入力してください。

右のようなデスクトップ画面が表示されたら、 Windowsを使い始めることができます。

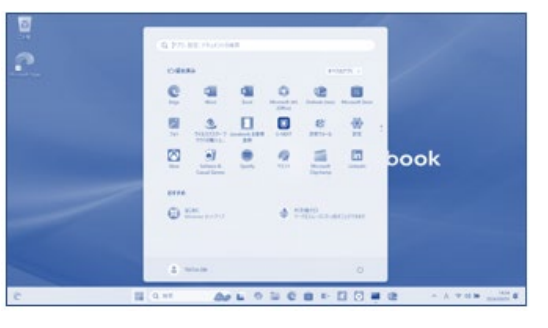

## 7 Windowsをアップデートする(Windows Update)

Windowsをアップデートすることで、パソコンを最新の状態に保ち、セキュリティ上の安全性を高めることができます。詳しくは、当社ホームページ「dynabook.com」で公開している『準備編』を参照してください。

# 8 リカバリーメディアを作る

パソコンの調子が悪くなり Windowsが起動しなくなった場合、パソコンをご購入時の状態に復元 させるために、リカバリーメディアが必要となります。リカバリーメディアは、あらかじめ、お客様ご自身 で作成していただいておく必要があります。詳しくは、当社ホームページ「dynabook.com」で公 開している『準備編』を参照してください。

## 9 お客様登録(COCORO MEMBERS)の手続き

「COCORO MEMBERS」にご登録していただくことで、専用のサービスやサポートを受けることができるようになります。詳しくは、当社ホームページ「dynabook.com」で公開している『準備編』を参照してください。

インターネットに接続して、次の手順で「COCORO MEMBERS」に登録してください。

- 1 [スタート] ボタン ( ) をクリックする
- ② [dynabook お客様登録] をクリックする
- ① [スタート] ボタン ( ) → [すべて] → [オンラインマニュアル] をクリックする
- 当社ホームページ「dynabook.com」を参照する
- ① インターネットに接続できる環境から、以下のURLを起動する

<マニュアルダウンロード> URL : https://dynabook.com/manual\_download/index.html

#### お願い

マニュアルの内容は、あらかじめ印刷しておくことをおすすめします。特に、次のマニュアルに記 載されている以下の内容については、購入後すぐに印刷して大切に保管してください。

- ・『準備編 2章 パソコンの動作がおかしいときは』
- ・『取扱説明書 2章 パソコンを再セットアップするには』
- ・『取扱説明書 4章 4 捨てるとき/人に譲るとき』
- \* 『取扱説明書』は、『オンラインマニュアル』または、当社ホームページ「dynabook.com」から参照してく ださい。

### ③ [新規会員登録] をクリックする

登録用のホームページが表示されます。以降は、画面の指示に従って操作してください。

## 10 Officeをセットアップする

\* Office搭載モデルのみ

Officeを使用するには、Microsoftアカウントでのサインインが必要です。詳しくは、「オンラインマニュアル」の『取扱説明書』を参照してください。

Officeについてのご相談は、dynabook 有料サポートサービスにて承っております。 お困りのお客様は、有料サポートサービスをご利用ください。(本紙最終ページ参照)

# 11 ワイヤレスマウスを使うには

#### \* ワイヤレスマウス付属モデルのみ

ワイヤレスマウスの中からマウスレシーバーを取り出して、パソコンに接続する必要があります。詳しくは、「オンラインマニュアル」の『取扱説明書』を参照してください。

# 12 デバイスの暗号化の回復キーを確認する

#### \* デバイスの暗号化対象モデルのみ

暗号化による保護が有効になったパソコンでは、デバイスの暗号化の回復キーの入力を求められる ことがあります。事前に回復キーを確認し、控えておいてください。回復キーは、パソコンに保存され ている48桁(6桁×8)の数値です。詳しくは、当社ホームページ「dynabook.com」で公開し ている『準備編』を参照してください。

## 13 電源を切る

- ① [スタート] ボタン ( ) をクリックする
- ② [電源] (小)をクリックする
- ③ [シャットダウン] をクリックする

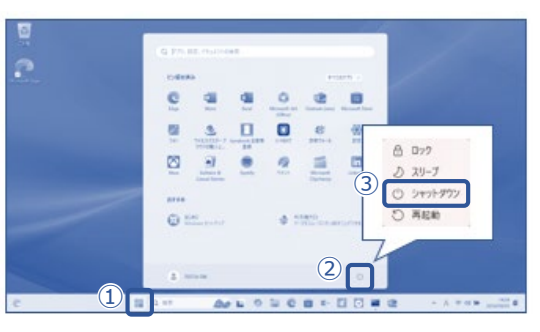

### Memo

### 完全なシャットダウンをする方法

次のような場合は、SHIFTキーを押しながら電源を切ってください。

- ・パソコンの動作がおかしいとき(この方法で電源を切り、電源を入れ直すと、トラブルが解消 される場合があります)
- ・バッテリーを交換するとき
- ・メモリを増設するとき
- ・周辺機器の取り付け/取りはずしを行うとき
- ・BIOSセットアップを起動するとき など
- [スタート] ボタン ( ) をクリックする
  [電源] ( ) → SHIFT キーを押しながら、[シャットダウン] をクリックする

Windowsを終了したあと、パソコンの電源が自動的に切れます。パソコン本体の電源が切れると、Power 🕛 LEDが消灯します。

### Trademarks

- Microsoft、Microsoft Edge、Microsoft Edge ロゴ、OneDrive、Windows、Windows ロゴは、米国 Microsoft Corporationの米国およびその他の国における登録商標または商標です。
- TRENDMICRO、ウイルスバスター、ウイルスバスター クラウドは、トレンドマイクロ株式会社の登録商標です。
- Android は、Google LLC の商標です。
- その他の記載されている社名・商品名・サービス名などは、それぞれ各社が商標として使用している場合があります。

お困りごとやご不明な点がございましたら、お気軽に下記窓口へお問い合わせください。

\* 電話番号のお間違えにご注意ください。

- Microsoftアカウント、Officeのセットアップ、Outlook電子メールのエクスポートなど 日本マイクロソフト株式会社 マイクロソフトサポート受付窓口 サポートサイト : https://aka.ms/online マイクロソフト サポートの利用方法(ホームユーザー向け) : <u>https://aka.ms/spcj</u>
   dynabook 有料サボートサービス(Webから申し込みできます!) https://dynabook.com/assistpc/support/index\_j.htm
   電話番号: 043-279-2614 FAX: 043-270-1329
   受付時間: 9:00~11:45 / 13:00~18:00 (12/31~1/3、当社指定休業日を除く)
- ●付属品の不足、パソコンの操作、Windows セットアップ方法など dynabook あんしんサポート 使いかた相談窓口
- 1. お問い合わせの前に、お買い上げの製品を「COCORO MEMBERS」にご登録ください。 使いかた相談窓口のご利用には「COCORO MEMBERS」へのご登録(お客様登録)が必要です。
- 2. ご購入日から5年経過後のお問い合わせは有料です。

ご購入日から5年間、サポート料金は無料でお問い合わせいただけます。ご購入日から5年 経過後のご利用は有料になります。

- ・ご購入日から5年以内のサポート料金 : 無料
- ・ご購入日から5年経過後のサポート料金 : 有料 (詳しくはdynabook.comをご覧ください) https://dynabook.com/assistpc/techsupport/dial2016.htm

1件はお電話での回数ではなく、1つのご質問内容を1件といたします。1回のお電話の中に複数ご質問が含まれる場合、ご質問内容ごとに料金がかかります。お電話をいただいた際には、まずご質問の概要を確認後、必ず料金を事前に提示させていただきお客様のご同意をいただいたうえでサービスを提供させていただきます。

3. お電話いただく際、「発信者番号通知」をお願いいたします。

| [固定電話から] | TEL : 0120-97-1048 | (通話料無料)    |
|----------|--------------------|------------|
| [携帯電話から] | TEL : 0570-66-6773 | (通話料お客様負担) |

海外からの電話・一部のIP電話などで、上記電話番号をご利用になれない場合: TEL: 043-298-8780 (通話料お客様負担)

受付時間:9:00~18:00 (12/31~1/3、当社指定休業日を除く)

初期不良・付属品の不足: \* 3 をプッシュ

初期診断窓口、受付時間10:00~18:00(12/31~1/3、当社指定休業日を除く) セットアップや各種設定 : \* 1 をプッシュ

操作の窓口、受付時間9:00~18:00 (12/31~1/3、当社指定休業日を除く)

### 発行 Dynabook株式会社

〒135-8505 東京都江東区豊洲5-6-15 (NBF豊洲ガーデンフロント)